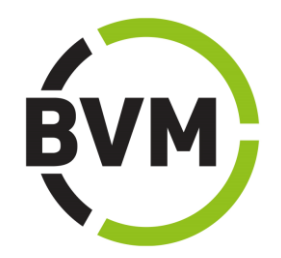

# Leitfaden für Eintragskunden

www.marktforschungsanbieter.de und BVM Handbuch der Institute und Dienstleister

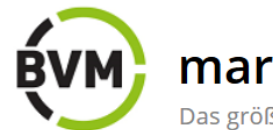

# marktforschungsanbieter.de

Das größte Dienstleisterportal der Marktforschungsbranche

# Inhalt

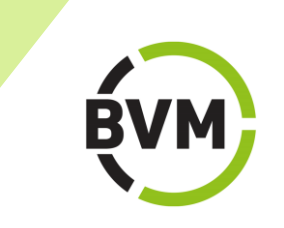

......

|                                                        | Seite   |
|--------------------------------------------------------|---------|
| marktforschungsanbieter.de und BVM Handbuch            | 3       |
| Die Startseite: Kunden-Login - Anmelden - Registrieren | 4 - 5   |
| Überblick über eigene Einträge                         | 6       |
| Einen neuen Eintrag anlegen                            | 7       |
| Einen Eintrag bearbeiten                               | 8 - 9   |
| Leistungsschwerpunkte                                  | 10      |
| Schlagworte eingeben                                   | 11      |
| Eintrag buchen, freigeben/veröffentlichen              | 12      |
| Pressemitteilungen                                     | 13 - 14 |
| Termine                                                | 15      |
| Kontakt                                                | 16      |

#### www.marktforschungsanbieter.de und BVM Handbuch der Institute und Dienstleister

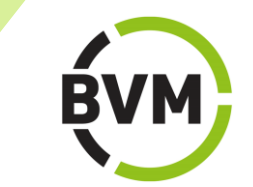

Mit dem Dienstleisterportal <u>www.marktforschungsanbieter.de</u> und dem BVM Handbuch bietet der BVM Berufsverband Deutscher Markt- und Sozialforscher e.V. Forschungsinstituten, Feld-Dienstleistern, Beratern und sonstigen Anbietern von Marktforschungsdienstleistungen eine neutrale Plattform, auf der sie ihr Unternehmen und ihre Leistungen umfassend präsentieren können. Das Online-Portal zeichnet sich durch umfangreiche und komfortable Suchfunktionen aus, mit denen optimale Suchergebnisse erreicht werden.

#### Viele Gründe sprechen für einen Eintrag auf <u>www.marktforschungsanbieter.de</u> und im BVM Handbuch:

- Das BVM Handbuch das Dienstleisterportal und marktforschungsanbieter.de sind neutrale Publikationen der wichtigsten Interessenvertretung der Markt- und Sozialforscher in Deutschland.
- Das BVM Handbuch ist das umfangreichste Dienstleisterverzeichnis und Nachschlagewerk mit vielen Brancheninformationen.
- Die Einträge erscheinen neben der Printversion als Basis- oder Premiumeintrag ebenfalls auf <u>www.marktforschungsanbieter.de</u>.
- Durch Ihren Eintrag erreichen Sie Ihre Zielgruppe ohne Umwege: Fachleute der Markt- und Sozialforschung in Instituten und Unternehmen, Auftraggeber von Forschungsprojekten sowie Marketing-, Werbe- und Kommunikationsfachleute.

#### Online und Print in Kombination oder nur Online - Sie haben die Wahl:

- Handbuch mit Online-Premium
- Handbuch mit Online-Basis
- Online-Premium (ohne Handbuch)

#### Eintragspreise und Leistungen entnehmen Sie bitte unserem Flyer

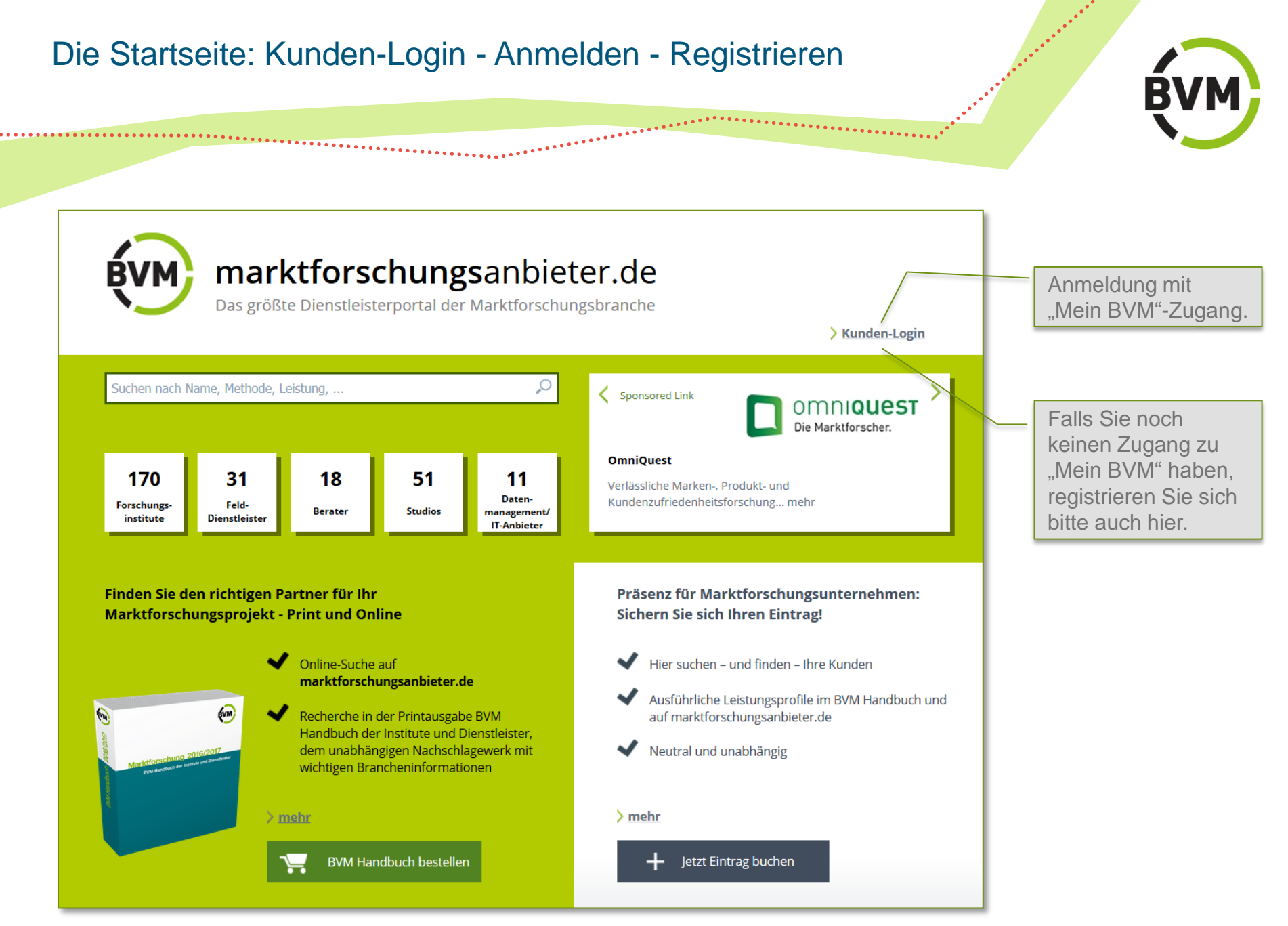

#### Anmelden - Registrieren

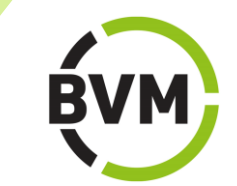

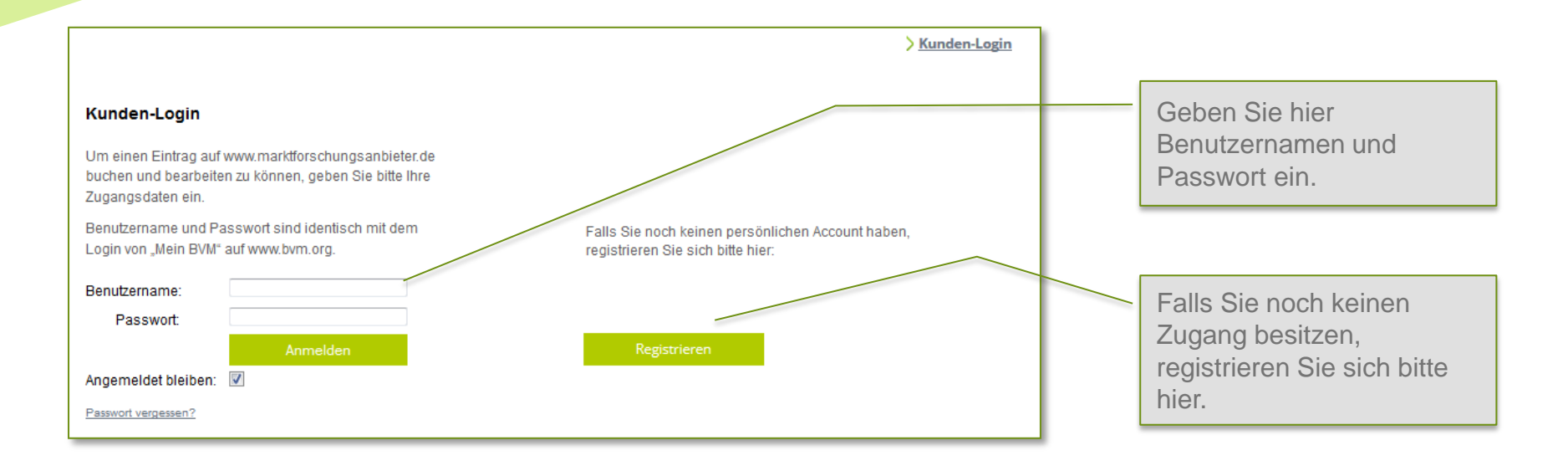

.....

# Überblick über eigene Einträge

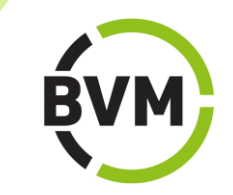

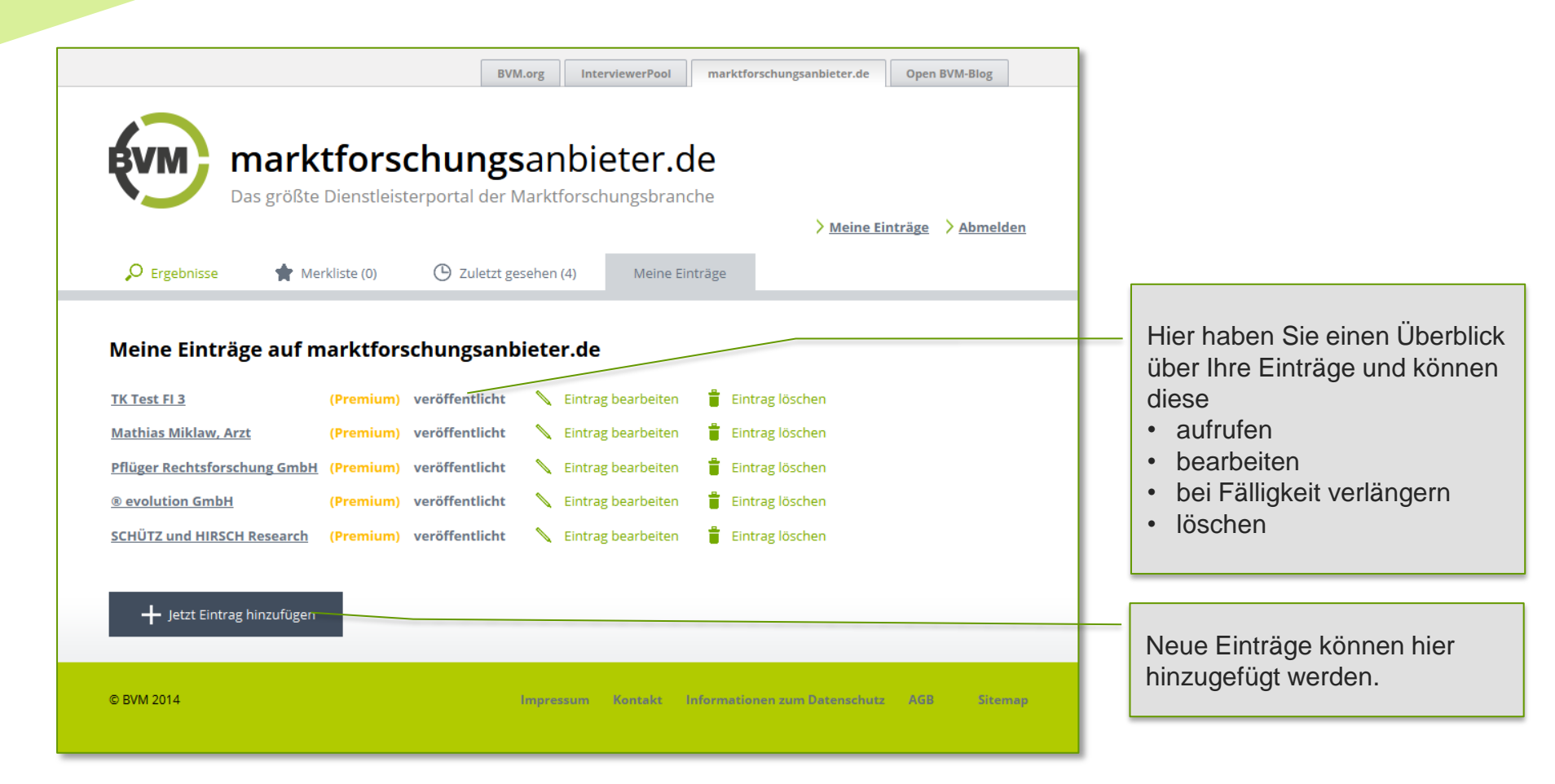

......

.......

#### Einen neuen Eintrag anlegen

.....

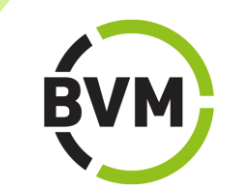

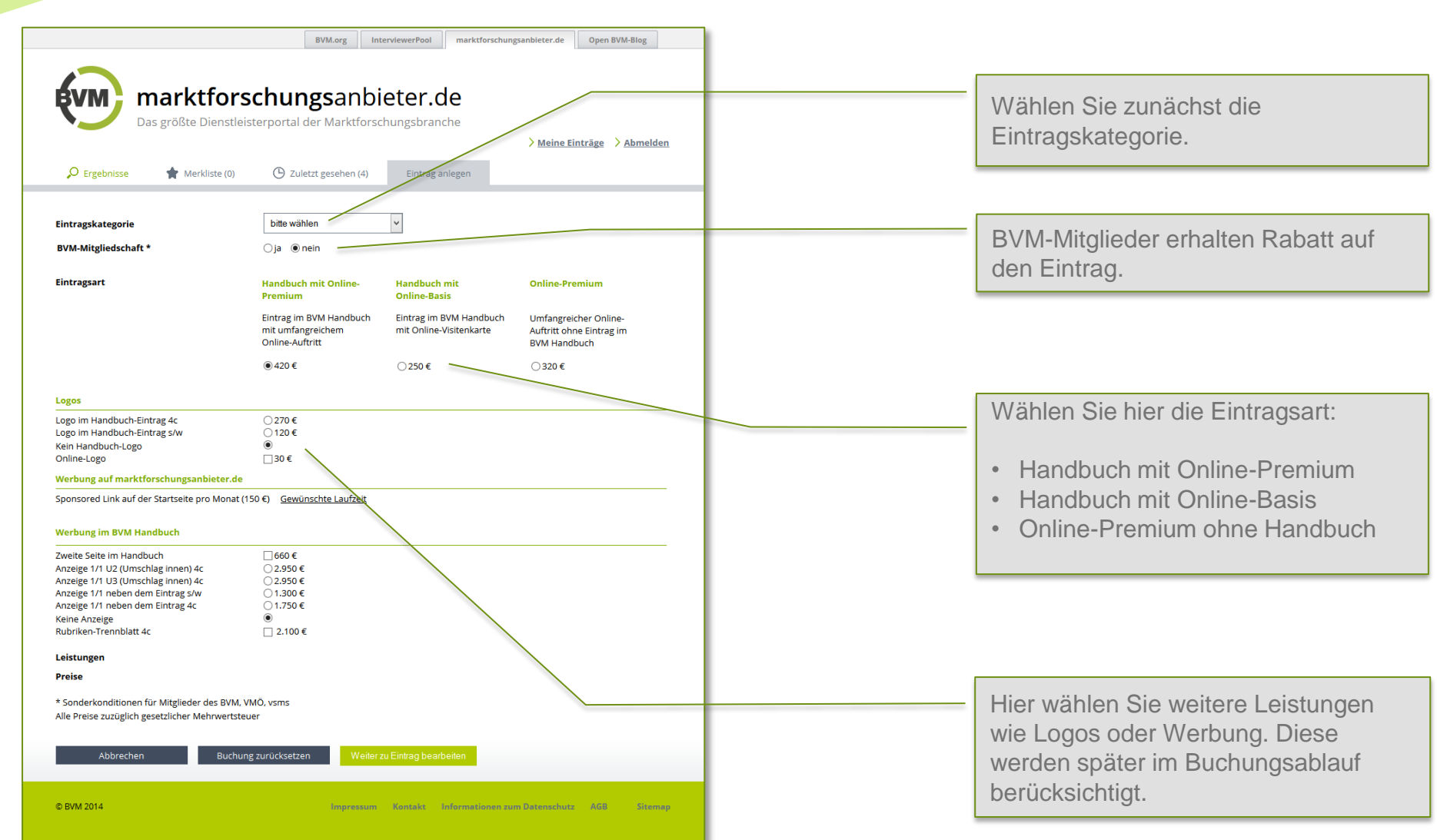

#### Eintrag bearbeiten

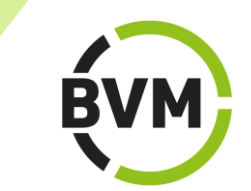

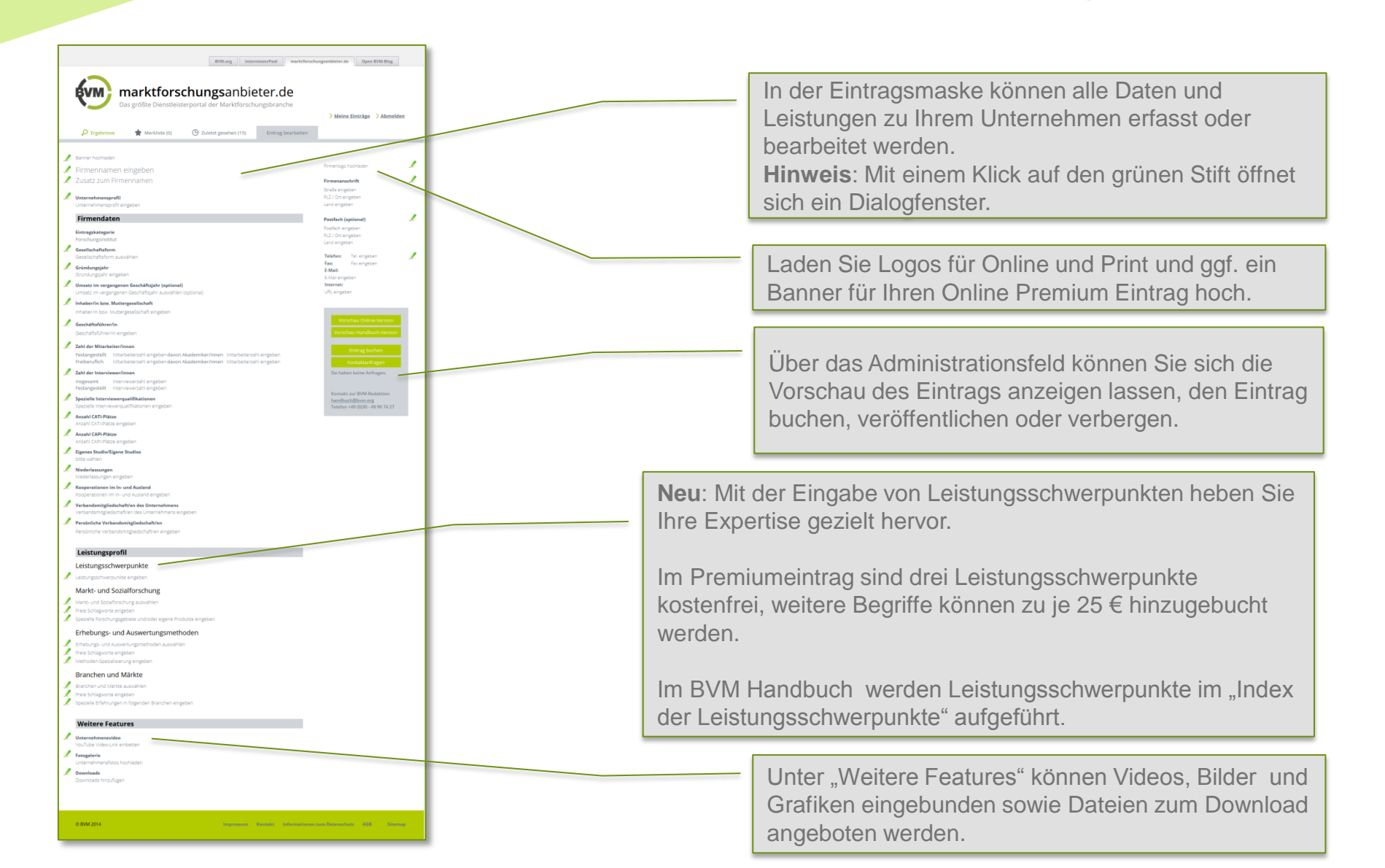

#### Eintrag bearbeiten

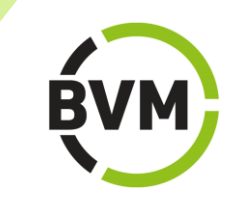

| BVM.org InterviewerPool marktfors                                    | chungsanbieter.de Open BVM-Blog                          |
|----------------------------------------------------------------------|----------------------------------------------------------|
|                                                                      |                                                          |
| Das größte Dier Titel:                                               | ∧<br>> Meine Einträge → Ahmelden                         |
| Vorname:     Ergebnisse     Merkliste Nachname:                      | / Institutings / confission                              |
| Banner hochladen     Oder<br>Unternehmen:       Firmennamen eingeben | Firmenlogo hochladen 🤳                                   |
| J     Zusatz zum Firmennamen     Hinzufügen                          | Firmenanschrift /                                        |
| Unternehmensprofil Abbrechen Übernehmen                              | PLZ / Ort eingeben<br>Land eingeben                      |
| Firmendaten                                                          | Postfach (optional)                                      |
| <b>Eintragskategorie</b><br>Forschungsinstitut                       | Postfach eingeben<br>PLZ / Ort eingeben<br>Land einzeben |
| Gesellschaftsform     Gesellschaftsform auswählen                    | Telefon: Tel. eingeben                                   |
| Gründungsjahr<br>Gründungsjahr eingeben                              | Fax: Fax eingeben<br>E-Mail:<br>E-Mail eingeben          |
| Umsatz im vergangenen Geschäftsjahr (optional)                       | Internet:                                                |

••••••••••••••••••••••••••••••

Daten werden über Dialoge erfasst. **Hinweis**: Mit "Escape" oder "Abbrechen" ist die Rückkehr in die Übersicht jederzeit möglich.

Können mehrere Datensätze eingegeben werden, wird jeder Datensatz mit "Hinzufügen" gespeichert, und ein weiterer kann erfasst werden. Nach der Erfassung aller Datensätze gelangt man mit "Übernehmen" wieder in die Übersicht.

### Leistungsschwerpunkte

.........................

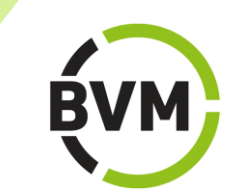

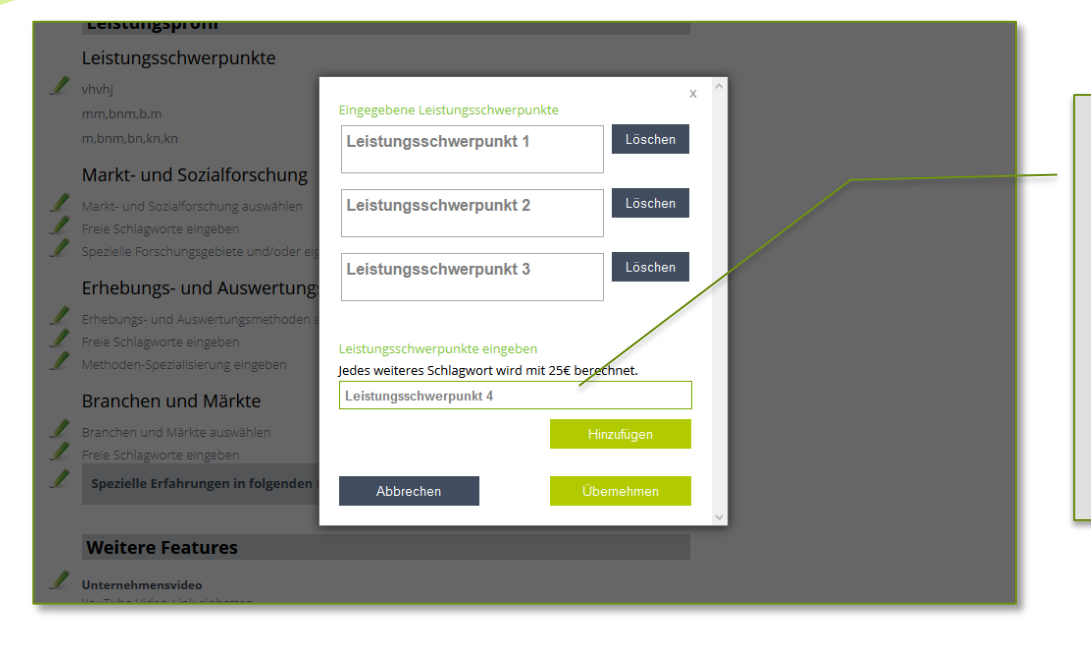

**Neu**: Mit der Eingabe von Leistungsschwerpunkten heben Sie Ihre Expertise gezielt hervor.

Im Premiumeintrag sind drei Leistungsschwerpunkte kostenfrei, weitere Begriffe können zu je 25 € hinzugebucht werden.

Im BVM Handbuch werden Leistungsschwerpunkte im "Index der Leistungsschwerpunkte" aufgeführt.

#### Schlagworte eingeben

...............................

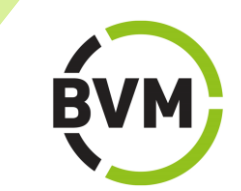

#### Leistungsprofil Leistungsschwerpunkte Markt- und Sozialforsch Markt- und Sozialforschung aus AdHoc-Marketingforschung Spezielle Forschungsgebiete und Absatzprognosen AdHoc-Marketingforschung allgemein Erhebungs- und Auswe Handelsbefragungen C Kauf-/Informationsverhalten Konsumenten Kundenzufriedenheitsforschung Lifestyle-Typologien Verbraucheranalysen Werbewirkungskontrollen Branchen und Märkte Werteforschung Markt- und Werbetests AdHoc-Testmärkte Day-after-Recall Installierte Testmärkte Konzepttests Labor-Testmärkte Weitere Features Mini-Testmärkte Unternehmensvideo Mystery Shopping Namenstests Packungstests Fotogalerie Preistests Produkttests Downloads Store-Testmärkte Testmärkte allgemein Werbemitteltests Omnibusse

......

Schlagworte zu Leistungen aus den Bereichen Markt- und Sozialforschung, Erhebungs- und Auswertungsmethoden u.v.m. können in den Vorschlagslisten ausgewählt werden.

Durch Klick auf "Übernehmen" am unteren Ende der Liste wird die Auswahl gespeichert, und es folgt die Rückkehr in die Übersicht.

Sind Ihre Leistungen oder Angebote nicht in den Listen enthalten, haben Sie die Möglichkeit, diese über die Funktion "Freie Schlagworte eingeben" zu erfassen.

Bitte geben Sie die Schlagworte einzeln in der jeweils entsprechenden Kategorie ein.

#### Eintrag buchen/freigeben und veröffentlichen

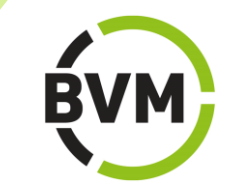

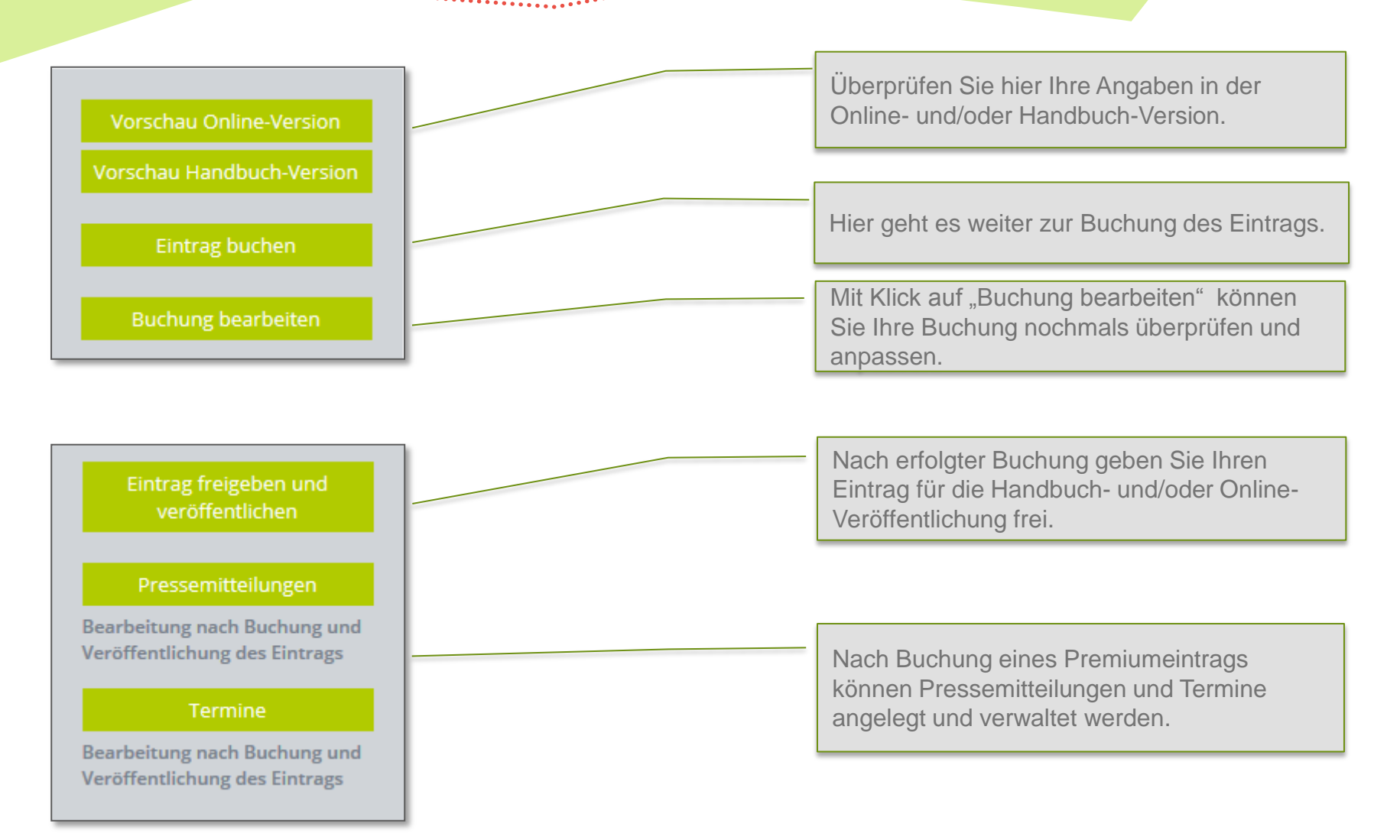

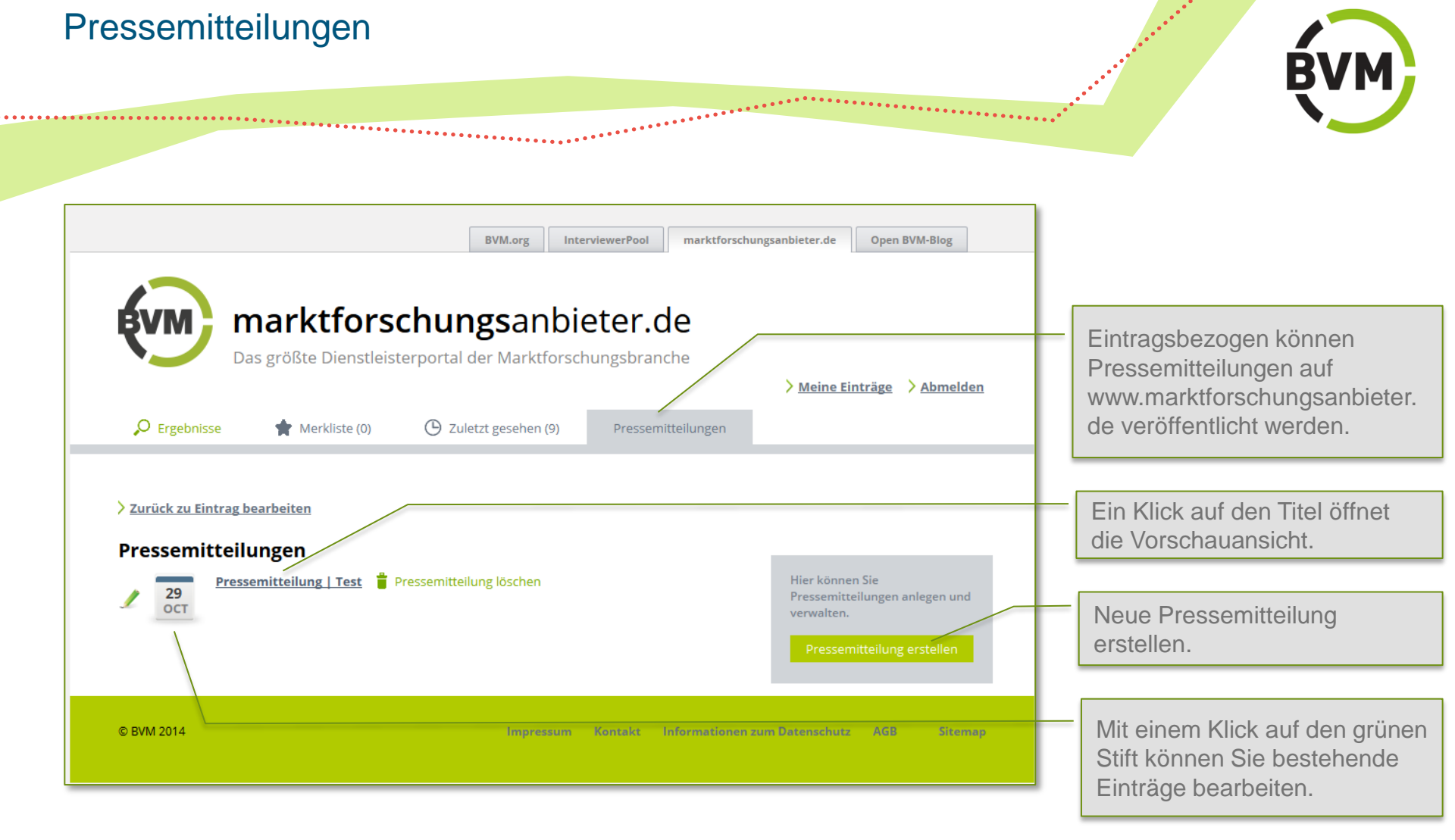

# Neue Pressemitteilung anlegen

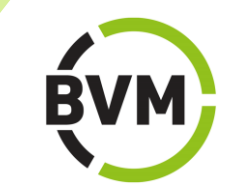

| BVM.org       InterviewerPool       marktforschungsanbieter.de       Open BVM-Blog         Image: State of the state of the state |                                                          |
|----------------------------------------------------------------------------------------------------|----------------------------------------------------------|
|                                                                                                    | Datum der Veröffentlichung.                              |
| Lorem ipsum dolor sit amet, consetetur sadipscing elitr, sed diam nonumy eirmod tempor invidunt<br>ut labore et dolore magna aliquyam erat, sed diam voluptua.     Hier können Sie Ihre Mitteilung<br>veröffentlichen bzw. verbergen<br>oder löschen.                                                                                                    | Titel/Überschrift der Mitteilung.                        |
| At vero eos et accusam et justo duo dolores et ea rebum. Stet clita kasd gubergren, no sea       Pressemitteilung verbergen         takimata sanctus est Lorem ipsum dolor sit amet. Lorem ipsum dolor sit amet, consetetur       Pressemitteilung verbergen         sadipscing elitr, sed diam nonumy eirmod tempor invidunt ut labore et dolore magna aliquyam       Pressemitteilung loschen         erat, sed diam voluptua. At vero eos et accusam et justo duo dolores et ea rebum.       Pressemitteilung loschen         Stet clita kasd gubergren, no sea takimata sanctus est Lorem ipsum dolor sit amet.       Pressemitteilung loschen                                                                                                    | Löschen, verbergen oder veröffentlichen der Meldung.     |
| BVM       www.bvm.org                                                                                                    | _                                                        |
| © BVM 2014 Impressum Kontakt Informationen zum Datenschutz AGB Sitemap                                                                                                    | Hier kann ein weiterführender<br>Link hinterlegt werden. |

\*\*\*\*\*\*

# Termine

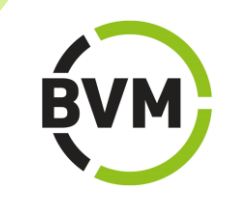

|               | BVM.org InterviewerPool marktforschungsanbieter.de Open BVM-Blog                                                                                                    |           |                                                          |
|---------------|----------------------------------------------------------------------------------------------------|-----------|----------------------------------------------------------|
| Ergebnisse    | arktforschungsanbieter.de<br>größte Dienstleisterportal der Marktforschungsbranche<br>Meine Einträge > Abmelde<br>Merkliste (0) Culetzt gesehen (10) Termin erstellen                                                                                 | <u>en</u> |                                                          |
| Datum         | 3 V Novemly 2014 V                                                                                                    |           | Datum der Termins.                                       |
|               |                                                                                                    |           |                                                          |
| Titel<br>Text | Lorem ipsum dolor sit amet<br>Lorem ipsum dolor sit amet, consetetur sadipscing elitr, sed diam nonumy eirmod tempor invidunt ut labore et<br>dolore magna aliquyam erat, sed diam voluptua. At vero eos et accusam et justo duo dolores et ea rebum. |           | Titel/Überschrift der Mitteilung.                        |
|               | consetetur sadipscing elitr, sed diam nonumy eirmod tempor invidunt ut labore et dolore magna aliquyam erat, sed                                                                                                    |           |                                                          |
|               | diam voluptua. At vero eos et accusam et justo duo dolores et ea rebum.                                                                                                    |           | _                                                        |
|               | Stet clita kasd gubergren, no sea takimata sanctus est Lorem ipsum dolor sit amet.                                                                                                    |           | Inhalt/Nachricht.                                        |
|               |                                                                                                    |           |                                                          |
|               |                                                                                                    |           | Hier kann ein weiterführender<br>Link hinterlegt werden. |
|               |                                                                                                    |           |                                                          |
| Linktext      | BVM.org                                                                                                    |           |                                                          |
| LINK          | www.bvm.org                                                                                                    |           |                                                          |
|               | Abbrechen Termin speichern                                                                                                    |           |                                                          |
|               |                                                                                                    |           |                                                          |
| © PVM 2014    | Improvem Kontalit Information on num Datenschutz AGR Sitem                                                                                                    |           |                                                          |

# Kontakt

бум

Haben Sie Fragen oder Wünsche? Wir helfen gern.

\*\*\*\*\*\*

BVM Berufsverband Deutscher Markt- und Sozialforscher e.V. BVM-Geschäftsstelle Redaktion Friedrichstraße 187 • 10117 Berlin Telefon +49 (0)30 – 49 90 74 25 und 27 Telefax +49 (0)30 – 49 90 74 21 handbuch@bvm.org www.marktforschungsanbieter.de